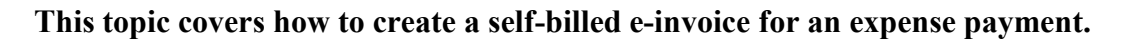

Business Software

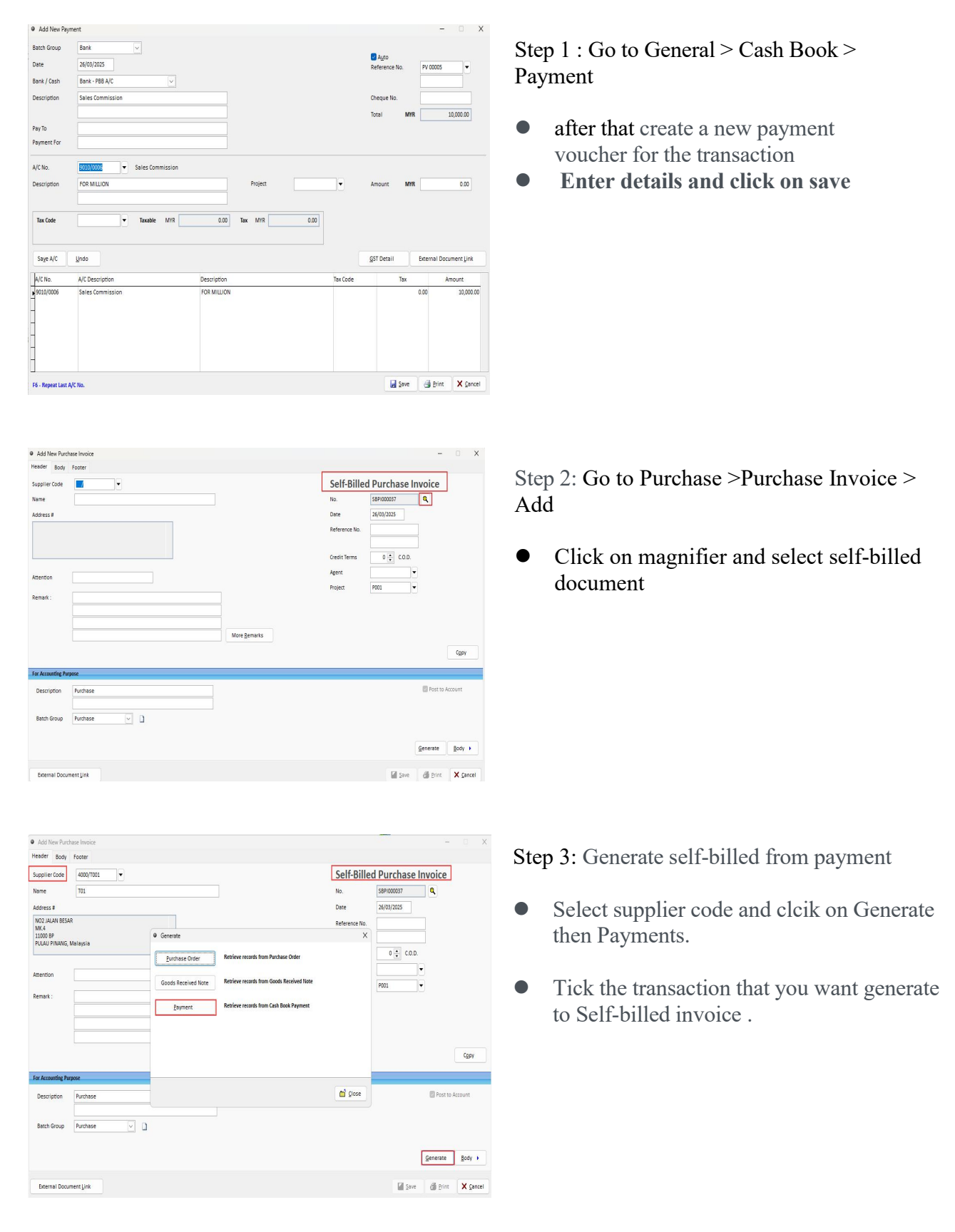

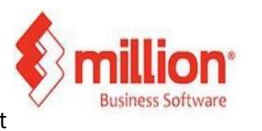

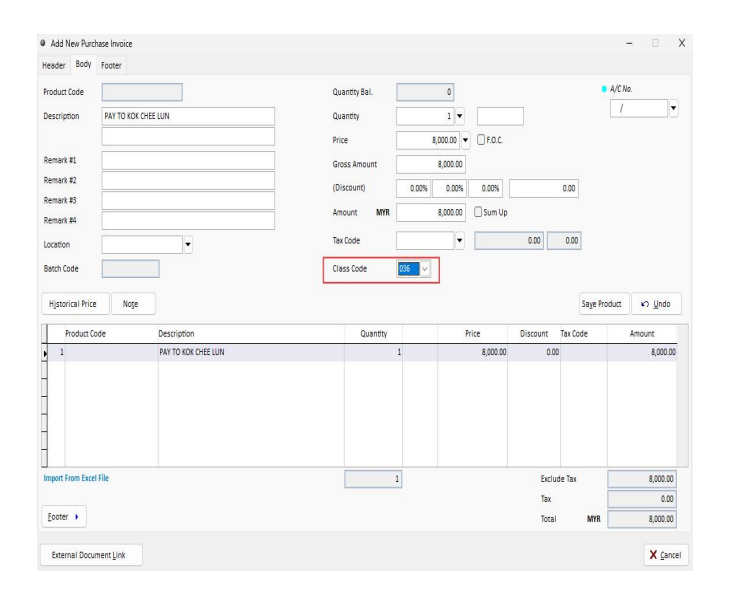

Step 4: Go to the body section, select the correct classification, and check the details. Once completed, click 'Save'

• After done user may go to e-Invoice document and tick the self-billed that you want submit it to IRBM for validation and click send.

## Notes :

The supplier must maintain a TIN, IC number, phone number, and address.